# Tutorial to Install Joomla in CPanel

1. we will be installing Joomla using cPanel and the cPanel file

## Install Joomla with cPanel

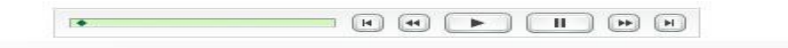

2. Begin by uploading the Joomla tar.gz file to your website

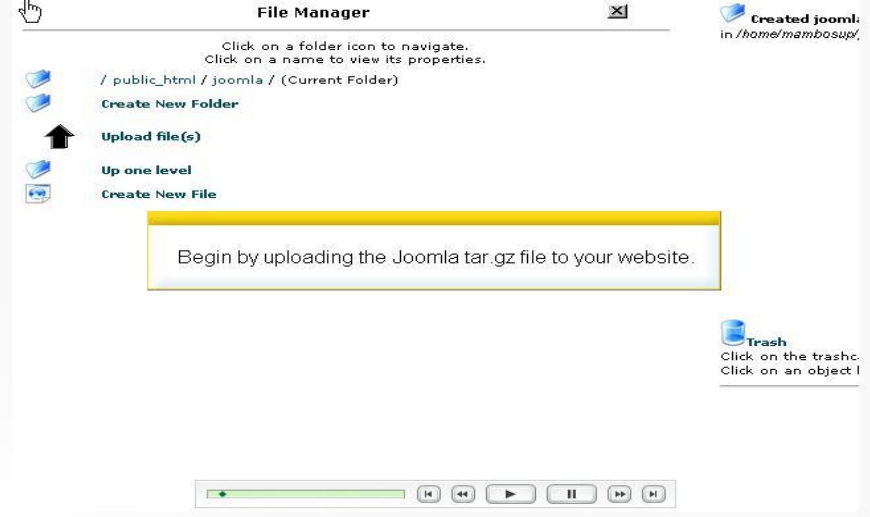

3. Browse to the file on your harddrive

| Choose file                                       |                |                 |     |           | 2 🔀    |
|---------------------------------------------------|----------------|-----------------|-----|-----------|--------|
| Look in                                           | ; 🔁 joomla     |                 | • 4 | • 🗈 💣 💷 • |        |
| My Recent<br>Documents<br>Desktop<br>My Documents | Doomla_1.0.    | 1-Stable.tar    |     |           |        |
| My Computer                                       | -              |                 |     |           |        |
| My Network<br>Places                              | File name:     | 1               |     | •         | Open   |
| , aces                                            | Files of type: | All Files (*.*) |     | -         | Cancel |

4. Double click the file to upload

|       | Click on a folder icon to navigate.<br>Click on a name to view its properties. |             | Upload St<br>Settings\Administrato                                    |
|-------|--------------------------------------------------------------------------------|-------------|-----------------------------------------------------------------------|
| 1     | / public_html / joomla / (Current Folder)                                      |             | stable.tar.gz (Joomia<br>succeeded.                                   |
| 0     | Create New Folder                                                              |             |                                                                       |
| 1     | Upload file(s)                                                                 |             |                                                                       |
| 1     | Up one level                                                                   |             |                                                                       |
| 💽 dha | Create New File                                                                |             |                                                                       |
|       | Joomla_1.0.1-Stable.tar.gz                                                     | 1723 k 0644 |                                                                       |
|       |                                                                                |             |                                                                       |
|       | You can now see your file has been uploaded                                    |             | Trash                                                                 |
|       | You can now see your file has been uploaded                                    |             | <b>Click on the trash</b><br>Click on the trash<br>Click on an object |
|       | You can now see your file has been uploaded                                    |             | <b>Click on the trashe</b><br>Click on an object                      |
|       | You can now see your file has been uploaded                                    |             | Click on the trashe<br>Click on the trashe<br>Click on an object      |

5. Click Upload to upload the file

|   | Click on a folder icon to nav<br>Click on a name to view its pro | igate.<br>operties.   |           | Show File Contents                    |
|---|------------------------------------------------------------------|-----------------------|-----------|---------------------------------------|
|   | / public_html / joomla / (Current Folder)                        | want to overact the   | S FILS    | Delete File                           |
| 1 | Create New Folder                                                | S WALLE LO SAU AUL UN | 011101    | Edit File<br>Change Permissio         |
| 1 | Upload file(s)                                                   |                       |           | Rename File<br>Copy File<br>Move File |
| 0 | Up one level                                                     |                       |           | File Url: http://ww                   |
|   | Create New File                                                  |                       |           | support.com/joon<br>Stable.tar.gz     |
| - | Joomla_1.0.1-Sthele.tar.gz                                       | 1723 k                | 0644      |                                       |
|   |                                                                  |                       |           | Click on the trash                    |
|   |                                                                  |                       |           |                                       |
|   |                                                                  |                       |           |                                       |
|   |                                                                  |                       |           |                                       |
|   |                                                                  |                       |           |                                       |
|   |                                                                  |                       | $\square$ |                                       |

6. A new window will open verifying the extracted files

| ile Type: gzip compressed                  | a data, from Unix                                    |
|--------------------------------------------|------------------------------------------------------|
| CHANGELOG.php                              |                                                      |
| OPYRIGHT.php                               |                                                      |
| NSTALL.php                                 |                                                      |
| ICENSE.php                                 |                                                      |
| administrator/                             |                                                      |
| administrator/back                         | aps/                                                 |
| administrator/back                         | aps/index.html                                       |
| administrator/comp                         | onents/                                              |
| administrator/comp                         | onents/com_admin/                                    |
| administrator/com                          |                                                      |
| administrator/com                          |                                                      |
| administrator/com                          | A now window will open verifying the extracted files |
| administrator/com                          | A new window will open verifying the extracted mes.  |
| administrator/com                          |                                                      |
| administrator/compo                        | onents/com_banners/                                  |
| administrator/compo                        | onents/com_banners/admin.banners.html.php            |
| administrator/compo                        | onents/com_banners/admin.banners.php                 |
| administrator/compo                        | onents/com_banners/banners.xml                       |
| administrator/compo                        | onents/com_banners/index.html                        |
| administrator/compo                        | onents/com_banners/toolbar.banners.html.php          |
| administrator/compo                        | onents/com_banners/toolbar.banners.php               |
| administrator/compo                        | onents/com_categories/                               |
| administrator/comp                         | onents/com_categories/admin.categories.html.php      |
| administrator/comp                         | onents/com_categories/admin.categories.php           |
| administrator/compo                        | onents/com_categories/index.html                     |
| administrator/compo                        | onents/com_categories/toolbar.categories.html.php    |
| administrator/comp                         | pnents/com categories/toolber categories nhn         |
| And the design of the second second second |                                                      |

7. Check the settings for your files on this page. The most important is to make sure all of the appropriate files/folders are writable

| 🖌 pre-ii                                        | nstallation             | check                                      | Next >       |
|-------------------------------------------------|-------------------------|--------------------------------------------|--------------|
|                                                 |                         |                                            | Check Again  |
| Joomlal 10.1 Stable I<br>Check the settings for | Sunburst 121-Sep-2      | <b>005 16:30 UTC</b><br>Ige. The most impo | ortant is to |
| make sure all                                   | of the appropriate file | s/folders are writa                        | ble.         |
| your Joomla installation not                    | - MySQL support         | Available                                  |              |
| TOTICIOTINO CON COLV.                           |                         |                                            |              |

8. If you make changes to your settings click Check Again to refresh the page. When you are ready to install click Next

| These settings are                                                                                                    | Discustors                                                                                                    | December                                                         | - Autor 1 |
|----------------------------------------------------------------------------------------------------|----------------------------------------------------------------------------------------------------|------------------------------------------------------------------|-----------|
| ecommended for PHP in order to                                                                                                    | Directive<br>Cafe Made                                                                                            | orr.                                                             | Actual    |
| Joomla.<br>However, Joomla will still                                                                                                    | Sale Wode.                                                                                                    | OFF:                                                             | OFF       |
|                                                                                                    | Clapter and a                                                                                                    | 011:                                                             | ON CON    |
| operate if your settings do not                                                                                                    | File Opioads:                                                                                                    | 011:                                                             | OIL       |
| quite match the recommended                                                                                                    | Magic Quotes GPC:                                                                                                 | 011:                                                             | 011       |
|                                                                                                    | Magic Quotes Runtime:                                                                                             | OFF:                                                             | OFF       |
|                                                                                                    | Register Globals:                                                                                                 | OFF:                                                             | OII       |
|                                                                                                    | Output Buffering:                                                                                                 | OFF:                                                             | OFF       |
|                                                                                                    | Session auto start:                                                                                               | OFF:                                                             | OFF       |
|                                                                                                    |                                                                                                    |                                                                  |           |
| Directory and File Perm<br>n order for Joomla to function<br>correctly it needs to be able to<br>iccess or write to certain files                                                                                              | issions:<br>administrator/backups/<br>administrator/component                                                     | Writeable<br>s/ Writeable                                        |           |
| Directory and File Perm<br>order for Joomla to function<br>prorectly it needs to be able to<br>access or write to certain files<br>or directories. If you see                                                                  | issions:<br>administrator/backups/<br>administrator/component<br>administrator/modules/                           | Writeable<br>s/ Writeable<br>Writeable                           |           |
| Directory and File Perm<br>In order for Joomla to function<br>correctly it needs to be able to<br>access or write to certain files<br>or directories. If you see<br>"Unwriteable" you need to                                  | administrator/backups/<br>administrator/component<br>administrator/nockules/                                      | Writeable<br>s/ Writeable<br>Writeable<br>Writeable              |           |
| Directory and File Perm<br>In order for Joomla to function<br>correctly it needs to be able to<br>access or write to certain files<br>or directories. If you see<br>"Unwriteable" you need to<br>change the permissions on the | administrator/backups/<br>administrator/component<br>administrator/modules/<br>administrator/templates/<br>cache/ | Writeable<br>S/ Writeable<br>Writeable<br>Writeable<br>Writeable |           |

9. Pre-Installation Check

|                                                                                                    |                                                                                                    |                                                                           | Check Aga           |
|----------------------------------------------------------------------------------------------------|----------------------------------------------------------------------------------------------------|---------------------------------------------------------------------------|---------------------|
| Pre-installation check f<br>Joomla! 1.0.1 Stable [ S                                                                                                    | or:<br>unburst]21-Sep-200                                                                                                    | 5 16:30 UTC                                                               |                     |
| If any of these items are<br>highlighted in red then please<br>take actions to correct them.<br>Failure to do so could lead to<br>your Joomle installation not<br>functioning correctly. | PHP version >= 4.1.0<br>- zlib compression support<br>- XML support<br>- MySQL support<br>configuration.php<br>Session save path | Yes<br>Available<br>Available<br>Available<br>Writeable<br>Amp, Writeable |                     |
|                                                                                                    |                                                                                                    |                                                                           |                     |
| Recommended setting                                                                                                    | s:                                                                                                    |                                                                           |                     |
| Recommended setting:<br>These settings are<br>recommended for PHP in order to<br>ensure full compatibility with<br>Joomia.                                                               | S:<br>Directive R<br>Safe Mode: O<br>Display Errors: O                                                                           | ecommended<br>FF:<br>N:                                                   | Actual<br>OFF<br>ON |

10. If your make changes to yours setting click Check Again to refresh the page. When your are ready to install click Next

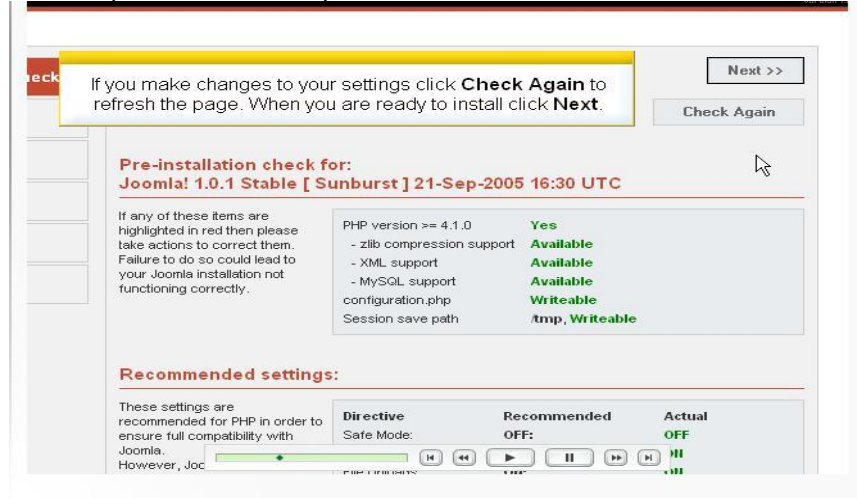

11. This page has a copy pf the GPL license. Click Next to continue

| 🚰 license                                                                                                    | ५ >:<br>४ |
|----------------------------------------------------------------------------------------------------|-----------|
| This page has a copy of the GPL license. Click <b>Next</b> to continue.                                                                                                    |           |
| Joomla is Free Software released under the GNU/GPL License.                                                                                                    |           |
| Table of Contents                                                                                                    |           |
| ONU <u>CENERAL PUBLIC LICENSE</u> O <u>Preamble</u> O <u>TERMS AND CONDITIONS FOR COPYING, DISTRIBUTION AND MODIFICATION</u> O <u>How to Apply These Terms to Your New Programs</u> |           |
| GNU GENERAL PUBLIC LICENSE                                                                                                    |           |
| Version 2, June 1991                                                                                                    |           |
|                                                                                                    |           |

12. On this page we will input the database setting. We need to go back to CPanel to create the database

| sten 1                                                                                                    |                                                                                               | Ne                                                                                                    |
|----------------------------------------------------------------------------------------------------|-----------------------------------------------------------------------------------------------|----------------------------------------------------------------------------------------------------|
| Jo Step I                                                                                                    |                                                                                               |                                                                                                    |
|                                                                                                    |                                                                                               |                                                                                                    |
|                                                                                                    |                                                                                               |                                                                                                    |
| MySQL database config                                                                                                    | guration:                                                                                     |                                                                                                    |
| s                                                                                                    |                                                                                               |                                                                                                    |
| <sup>s</sup> On this page we will in                                                                                                    | nut the database se                                                                           | attings. We need to go back                                                                                                    |
| On this page we within                                                                                                    | iput trio dutubuso se                                                                         | angs. we need to go buck                                                                                                    |
| b to c                                                                                                    | Panel to create the c                                                                         | tatabase                                                                                                    |
| P to cl                                                                                                    | Panel to create the c                                                                         | database.                                                                                                    |
| p to cl                                                                                                    | Panel to create the c                                                                         | database.<br>username given by the hoster                                                                                                    |
| n to cl                                                                                                    | Panel to create the c                                                                         | database.<br>username given by the hoster<br>For site security using a password f                                                                                                    |
| P to cl<br>on.<br>Enter the MySQL username,                                                                                                    | Panel to create the c                                                                         | latabase.<br>username given by the hoster<br>For site security using a password fi<br>the mysql account in mandatory                                                                                                    |
| P to cl<br>on.<br>Enter the MySQL username,<br>password and database name<br>you wish to use with Jonnia                                                                                                    | Panel to create the (<br>MySQL Password<br>MySQL Database Name                                | latabase.<br>username given by the hoster<br>For site security using a password fi<br>the mysql account in mandatory<br>Some hosts allow only a certain DB                                                                                                    |
| P to cl<br>on.<br>Enter the MySQL username,<br>password and database name<br>you wish to use with Joomla.                                                                                                    | Panel to create the of<br>MySQL Password<br>MySQL Database Name                               | latabase.<br>username given by the hoster<br>For site security using a password fi<br>the mysql account in mandatory<br>Some hosts allow only a certain DB<br>name per site. Use table prefix in th                                                                                           |
| P to cl<br>on.<br>Enter the MySQL username,<br>password and database name<br>you wish to use with Joomla.<br>Enter the a table name prefix to                                                                  | Panel to create the c                                                                         | latabase.<br>username given by the hoster<br>For site security using a password fi<br>the mysql account in mandatory<br>Some hosts allow only a certain DB<br>name per site. Use table prefix in thi<br>case for distinct Joomia sites.                                                       |
| P to cl<br>on.<br>Enter the MySQL username,<br>password and database name<br>you wish to use with Joomla.<br>Enter the a table name prefix to<br>be used by this Joomla instance                               | Panel to create the of<br>MySQL Password<br>MySQL Database Name<br>MySQL Table Prefix         | latabase.<br>username given by the hoster<br>For site security using a password for<br>the mysqi account in mandatory<br>Some hosts allow only a certain DB<br>name per site. Use table prefix in thi<br>case for distinct Joomla sites.<br>Don't use 'old_' since this is used for           |
| P to cl<br>on.<br>Enter the MySQL username,<br>password and database name<br>you wish to use with Joomla.<br>Enter the a table name prefix to<br>be used by this Joomla instance<br>and select what to do with | Panel to create the of<br>MySQL Password<br>MySQL Database Name<br>MySQL Table Prefix<br>jos_ | latabase.<br>username given by the hoster<br>For site security using a password t<br>the mysql account in mandatory<br>Some hosts allow only a certain DB<br>name per site. Use table prefix in th<br>case for distinct Joomfa sites.<br>Dort use ford_since this is used fo<br>backup tables |

**Tutorial Text** 

13. Click Manage MySQL to crate the database

| 4.64                   | .: Change Password      | - 2                  | Manage Mysql          |      |
|------------------------|-------------------------|----------------------|-----------------------|------|
| Megabytes              | -: Backup               |                      | phpMyAdmin            |      |
| 65.43<br>Megabytes     | .: Web Protect          |                      | PostgreSQL Databases  |      |
| Unlimited<br>Megabytes | Click Manada MySOL to   | create the da        | tabasa                | վետ։ |
| 3 / unlimited          | Circk Manage MySQL to   | create the da        | labase                |      |
| 2                      | * Anacha Handlers       |                      | manage Hecounts       |      |
| 0                      | Apacrie Haildiers       |                      | Anonymous Setup       |      |
| 1 / unlimited          | -: Frontpage Extensions |                      | Login Message         |      |
| 0                      | Search Engine Submit    |                      | Manage Sessions       |      |
| 0 / unlimited          | -: HotLink Protection   | 100                  | manage ecocience      |      |
|                        | 📲 Index Manager         | in the second second |                       |      |
| TION                   | .: IP Deny Manager      | 192                  | Scripts               | 1.0  |
|                        | .: Disk Usage Viewer    | 14.5                 | Addon Scripts         |      |
| 1686                   |                         |                      | Agora Cart            |      |
| Linux                  | E-Mail Management       | * • * · · · · · ·    | Bulletin Board        |      |
| 1.3.33 (Unix)          | -: Manage Accounts      |                      | HTML/Java Chat Room   |      |
| 5.8.6                  | * (AlebMail             |                      | phpMyChat             |      |
| /usr/bin/perl          |                         |                      | CGIWrapper            |      |
| /usr/bin/perl          | - Auto Responders       | -1                   | Random HTML Generator |      |
| 4.3.11 -               | -: Blockers             | -1                   | Simple Guestbook      |      |
| bubin O                |                         |                      |                       |      |

#### Tutorial Text

14. Type the database name and click Add Db

| _      |                                          |
|--------|------------------------------------------|
| ges: 🗹 | Type the database name and click Add Db. |
|        |                                          |
|        | Db: Add Db                               |
|        | Users:                                   |
|        | mambosup_mambo Delete                    |
|        | mambosup_mambo45 Delete                  |
|        | mambosup_ssi Denette UserName:           |
|        | Password:                                |
|        | Add User                                 |

15. Your database has been created. Click Go back to create database user

| 1                 |                                                                                  |  |
|-------------------|----------------------------------------------------------------------------------|--|
| /SQL Accol        | You database has been created. Click <b>Go Back</b> to create the database user. |  |
| d the database jo | pomia.                                                                           |  |
|                   | Home      Documentation      Hogout                                              |  |
|                   |                                                                                  |  |

16. Type the database Username and Password then click Add user

| ges: 🗹 A | User: mambosup_mamb1                      | Db: mambosup_joomla     PORARY TABLES     CREATE     DELET          |       |
|----------|-------------------------------------------|---------------------------------------------------------------------|-------|
| LI SEL   |                                           | User to Db                                                          | LES   |
|          |                                           |                                                                     |       |
|          | Db:                                       | Add Db                                                              |       |
|          |                                           | lsers:                                                              |       |
|          | mambosup                                  | _mamb1 Delete                                                       |       |
|          | Enter the username                        | and password and click Add L                                        | Jser. |
|          | mambos                                    | up_ssi Delete                                                       |       |
|          |                                           |                                                                     |       |
|          | UserName:                                 |                                                                     |       |
|          | UserName: Password:                       |                                                                     |       |
|          | UserName:<br>Password:                    | .dd [\ser                                                           |       |
|          | UserName:<br>Password:                    | dd∑ser<br>ss Hosts:                                                 |       |
|          | UserName:<br>Password:<br>Acce<br>192.166 | dd <u>Ser</u><br>ss Hosts:<br>1.% <mark>Delete</mark>               |       |
|          | UserName: Password: Acce                  | dd <mark>Ser</mark><br>ss Hosts:<br>1,1,% <b>Delete</b><br>ocalnost |       |

17. Type the database Username and Password then click Add user

|             | User: mambosup_namb1 💙 Db: mambosup_joomla 💙     |    |
|-------------|--------------------------------------------------|----|
| eges: 🗹 ALL | ALTER CREATE TEMPORARY TABLES CREATE DELETE DROP |    |
| SELEC       |                                                  |    |
|             | Add User to Db                                   |    |
|             |                                                  |    |
|             | Db: Add Db                                       |    |
|             | NO DATA                                          |    |
|             | Users:                                           |    |
|             | mambosup_mamb1 Delete                            |    |
|             | mambosup_mambo                                   |    |
|             | mambosup_mambo45 Delete                          |    |
|             | mambosup_ssi Delete                              |    |
|             | UserName: joomla                                 |    |
|             | Password:                                        |    |
|             | Add                                              |    |
|             | Assess Hester                                    | 17 |
|             | Access Hosts.                                    |    |
|             | 192.168.1.% Centre                               |    |
|             | Host (% wildcard is allowed):                    |    |
|             |                                                  |    |
|             |                                                  |    |

18. Your database user has been created. Click Go back to associate the user with the database

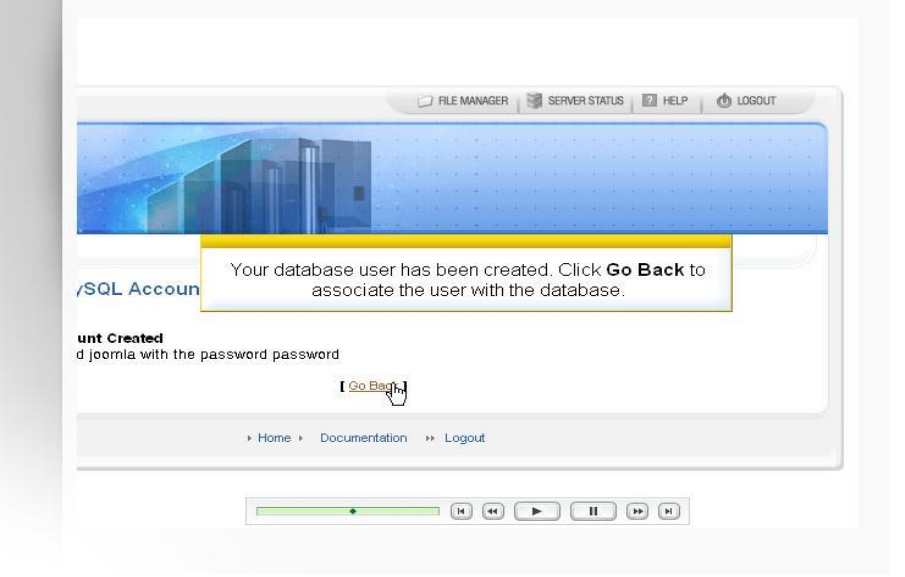

19. Select the appropriate user and database and click Add user to Dbase

| and a start of the put                |                                                        |
|---------------------------------------|--------------------------------------------------------|
| (Privileges: ALL PRIVIL               | EGES) Delete                                           |
| ection Strings                        |                                                        |
| dbh = DBl->conne                      | nt .                                                   |
| 'DE                                   |                                                        |
| db <mark>.</mark><br>ani Select the a | ppropriate user and database and click Add User to Db. |
|                                       |                                                        |
| User:                                 | mambosup_joomla 🔽 Db: mambosup_joomla 🔽                |
| eges: 🗹 ALL 📃 Al                      | TER CREATE TEMPORARY TABLES CREATE DELETE DROP         |
| SELECT 🔲 I                            | NSERT 🔲 UPDATE 📄 REFERENCES 📄 INDEX 📄 LOCK TABLES      |
|                                       | Add User to Db                                         |
|                                       |                                                        |
|                                       | Db: Add Db                                             |
|                                       | Users:                                                 |
|                                       | mambosup_joomla Delete                                 |
|                                       | mambosup_mamb1 Delete                                  |
|                                       | (The last test                                         |
|                                       |                                                        |

#### Tutorial Text

20. The use now can access the database. We can now switch back to the Joomla installer

| iow access the database<br>the Joomla ins | ). We can now sw<br>aller. | vitch back to                            |
|-------------------------------------------|----------------------------|------------------------------------------|
| ow access the database<br>the Joomla ins  | ). We can now sw<br>aller. | vitch back to                            |
| ince                                      |                            |                                          |
|                                           |                            |                                          |
|                                           |                            |                                          |
| to the database mambosup_j                | oomla.                     |                                          |
| 【Go Back】                                 |                            |                                          |
| Documentation      Hogout                 |                            |                                          |
|                                           |                            |                                          |
| N.                                        | [ Go Back ]                | [Go Back ]<br>e → Documentation → Logout |

#### Tutorial Text

21. Enter the database info you just created

| eten 1                                                     |                      | Next                                                                       |
|------------------------------------------------------------|----------------------|----------------------------------------------------------------------------|
| Enter the                                                  | database info you ju | ust created.                                                               |
| Macol Internet                                             |                      |                                                                            |
| MySQL database config                                      | uration:             |                                                                            |
| Setting up Joomla to run on your                           | Linet Name           |                                                                            |
| server involves 4 simple steps                             | Host Name            | This is usually 'localhost'                                                |
| Please enter the hostname of the                           | MuSOL Licer Nerne    |                                                                            |
| server Joomla is to be installed                           |                      | Either something as root or a<br>username given by the hoster              |
| T.                                                         | MySQL Password       | Enreite security using a password for                                      |
| Enter the MySQL username,                                  | 204                  | the mysql account in mandatory                                             |
| password and database name<br>you wish to use with Joomla. | MySQL Database Name  | Some hosts allow only a certain DB                                         |
|                                                            |                      | name per site. Use table prefix in this<br>case for distinct Joomla sites. |
| Enter the a table name prefix to                           | MySQL Table Prefix   | Don't use 'old ' since this is used for                                    |
| he used by this Joomle instance                            |                      |                                                                            |

# 22. MySQL database configuration

| step 1                                                               |                     | Next                                                                          |
|----------------------------------------------------------------------|---------------------|-------------------------------------------------------------------------------|
| MySQL database config                                                | uration:            |                                                                               |
| Setting up Joomla to run on your<br>server involves 4 simple steps   | Host Name           |                                                                               |
|                                                                      | localhost           | This is usually 'localhost'                                                   |
| Please enter the hostname of the<br>server Joomla is to be installed | MySQL User Name     | Either something as 'root' or a                                               |
| on.                                                                  | MuSOL Peseword      |                                                                               |
| Enter the MySQL username,                                            | Injouer assertiona  | For site security using a password for<br>the mysql account in mandatory      |
| password and database name<br>you wish to use with Joomla.           | MySQL Database Name | Some hosts allow only a certain DB<br>name per site. Use table prefix in this |
|                                                                      |                     | case for distinct Joamia sites.                                               |
| Enter the a table name prefix to                                     | MvSQL Table Prefix  | Open't upp 'old, I piezo this is upped for                                    |

23. Type the MySQL database configuration

| MySQL database config                                      | uration:            |                                                                              |
|------------------------------------------------------------|---------------------|------------------------------------------------------------------------------|
| Setting up Joomla to run on your                           |                     |                                                                              |
| server involves 4 simple steps                             | Host Name           | This is usually 'localbost'                                                  |
|                                                            | localhost           | rmo to dougny roomnoot                                                       |
| Please enter the hostname of the                           | MySQL User Name     | Either something as 'root' or a                                              |
| on.                                                        | mambosup_joomla     | username given by the hoster                                                 |
|                                                            | MySQL Password      | For site security using a password for                                       |
| Enter the MySQL username,                                  | password            | the mysql account in mandatory                                               |
| password and database name<br>you wish to use with Joomla. | MySQL Database Name | Some hosts allow only a certain DB                                           |
|                                                            | mambosup_joom       | name per site. Use table prefix in this                                      |
| Enter the a table name prefix to                           | MySQL Table Prefix  | Case for distinct Joomia sites.     Opent use 'old, ' since this is used for |
| sed sets to desta de cuite                                 | jos_                | backup tables                                                                |
| and select what to do with                                 |                     |                                                                              |

Tutorial Text

24. Enter a name for your website

| step 2                                                                           | Enter a name for your site. | Next   |
|----------------------------------------------------------------------------------|-----------------------------|--------|
| Enter the name of your                                                           | Joomla site:                |        |
| SUCCESSI<br>Type in the name for your Joomla<br>site. This name is used in email | Site name e.g. The Home of  | Joomla |
| meaningful.                                                                      | L3                          |        |
|                                                                                  |                             |        |

25. Click Next to continue the installation

| Type in the name for your Joomla name c.g. The Home of Joomla name e.g. The Home of Joomla |
|--------------------------------------------------------------------------------------------|
|                                                                                            |
| meaningful.                                                                                |
|                                                                                            |

#### Tutorial Text

26. Enter your email address and the password. Joomla create a default password automatically

| ath admi                 | in e-mail and file/directory chmods                                                                       |
|--------------------------|----------------------------------------------------------------------------------------------------|
| address<br>s a defau     | and the password you want. Joomla<br>It password automatically.                                           |
| Your E-<br>mail          |                                                                                                    |
| Admin                    | e8jYu9Gi                                                                                                  |
| - File Perr              | missions                                                                                                  |
| <ul> <li>Dont</li> </ul> | t CHMOD files (use server defaults)                                                                       |
| О СНМ                    | IOD files to:                                                                                             |
| Director                 | y Permissions                                                                                             |
| <ul> <li>Dont</li> </ul> | t CHMOD directories (use server defaults)                                                                 |
| ОСНМ                     | IOD directories to:                                                                                       |
|                          | address<br>s a defau<br>Your E-<br>mail<br>Admin<br>password<br>File Perr<br>© Dori<br>Director<br>© Dori |

27. Confirm the website URL, Admin e-mail and file/directory chmods

| Confirm the site URL, p                                         | ath, admi                                                  | in e-mail and file/directory chmods |  |
|-----------------------------------------------------------------|------------------------------------------------------------|-------------------------------------|--|
| If URL and Path look correct then please do not change them. If | URL                                                        | http://www.mambo-support.com/ioomla |  |
| you are not sure then please                                    | Path                                                       | /home/mambosup/public_html/joomla   |  |
| Usually the values displayed will work for your site.           | Your E-<br>mail                                            | admin@si                            |  |
| Enter your e-mail address, this                                 | Admin                                                      | e8jYu9Gi                            |  |
| site SuperAdministrator.                                        | File Peri                                                  | missions                            |  |
| The permission settings will be<br>used while installing Joomla | Dont CHMOD files (use server defaults)     CHMOD files to: |                                     |  |
| ISEIT OV THE JOHNIA ADDAD-                                      | Directory Developing                                       |                                     |  |

28. If you want to change the permission setting you can do that here

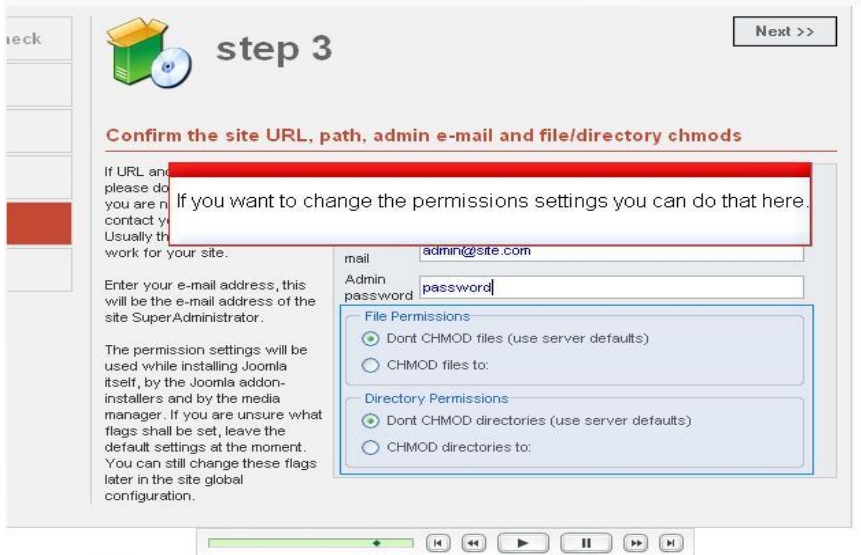

### 29. Congratulation. Joomla is Installed

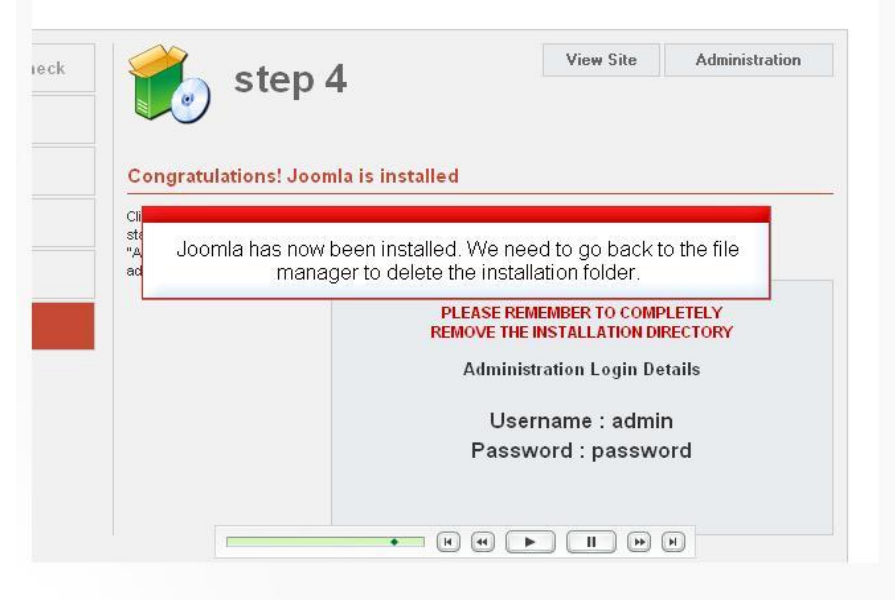

30. Click the Installation folder

|                     | Cile Manager                                                    | ×      | ~                                                                         |
|---------------------|-----------------------------------------------------------------|--------|---------------------------------------------------------------------------|
|                     | File Mallayer                                                   |        | վեղ                                                                       |
| Click<br>Click o    | on a folder icon to navigate.<br>n a name to view its propertie | s.     |                                                                           |
| / public<br>Folder) | _html / joomla / (Current                                       |        |                                                                           |
| Create              | New Folder                                                      |        |                                                                           |
| Upload              | file(s)                                                         |        | =                                                                         |
| Up one              | level                                                           |        |                                                                           |
| adminis             | trator                                                          | 755    |                                                                           |
| cache               |                                                                 | 755    |                                                                           |
| compor              | ients                                                           | 755    |                                                                           |
| editor              |                                                                 |        |                                                                           |
| help                | Click the <b>installation</b> f                                 | older. |                                                                           |
| includer            |                                                                 | 755    | Trash                                                                     |
| installat           | tion                                                            | 755    | Click on the trashcan to empty it.<br>Click on an object below to restore |
| languaç             | je                                                              | 755    |                                                                           |
| mambo               | ts                                                              | 755    |                                                                           |
| media               |                                                                 | 755    |                                                                           |
| module              | s                                                               | 755    |                                                                           |
| templat             | es                                                              |        |                                                                           |
|                     | Now F                                                           |        |                                                                           |

### 31. Delete the folder

| File Manager                                                                                                    | X   | installation                                                                                                    |
|----------------------------------------------------------------------------------------------------|-----|----------------------------------------------------------------------------------------------------|
| Click on a folder icon to navigate.<br>Click on a name to view its properties.<br>/ public_html / joomla / (Current<br>Folder)<br>Create New Folder |     | Delete this folder and all files under it<br>Rename this folder<br>Change Permissions<br>Move this folder<br>Copy this folder |
| Upload file(s)                                                                                                    |     |                                                                                                    |
| Up one level                                                                                                    |     |                                                                                                    |
| administrator                                                                                                    | 755 |                                                                                                    |
| cache                                                                                                    | 755 |                                                                                                    |
| components                                                                                                    | 755 |                                                                                                    |
| editor                                                                                                    | 755 |                                                                                                    |
| help                                                                                                    | 755 |                                                                                                    |
| images                                                                                                    | 755 | <b>Click on the trashcan to empty it.</b><br>Click on the trashcan to restore it.                                             |
| includes                                                                                                    | 755 |                                                                                                    |
| installation                                                                                                    | 755 |                                                                                                    |
| language                                                                                                    | 755 |                                                                                                    |
| mambots                                                                                                    | 755 |                                                                                                    |
| media                                                                                                    | 755 |                                                                                                    |
| modules                                                                                                    | 755 |                                                                                                    |
|                                                                                                    |     |                                                                                                    |

Tutorial Text

32. Please remember to completely remove the installation directory

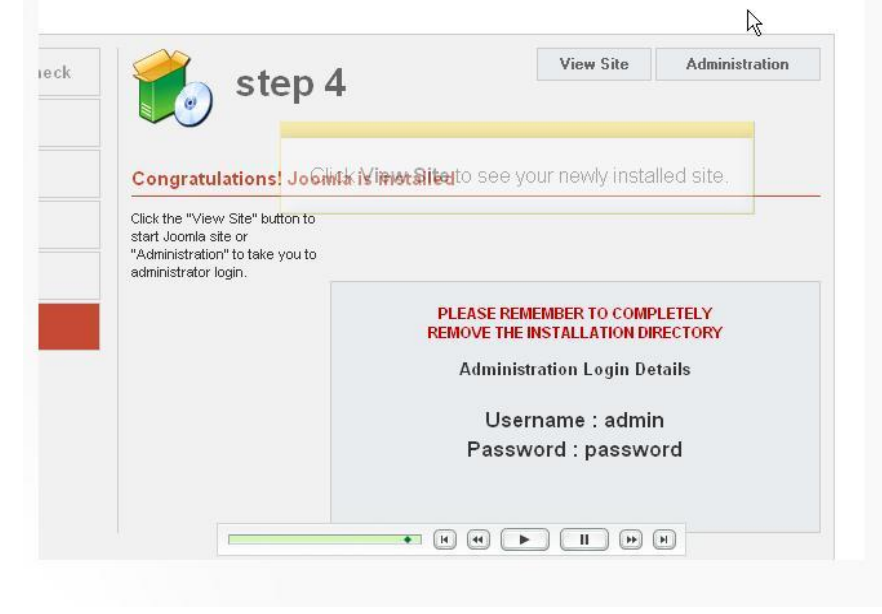

33. Here is your newly installaed Joomla site

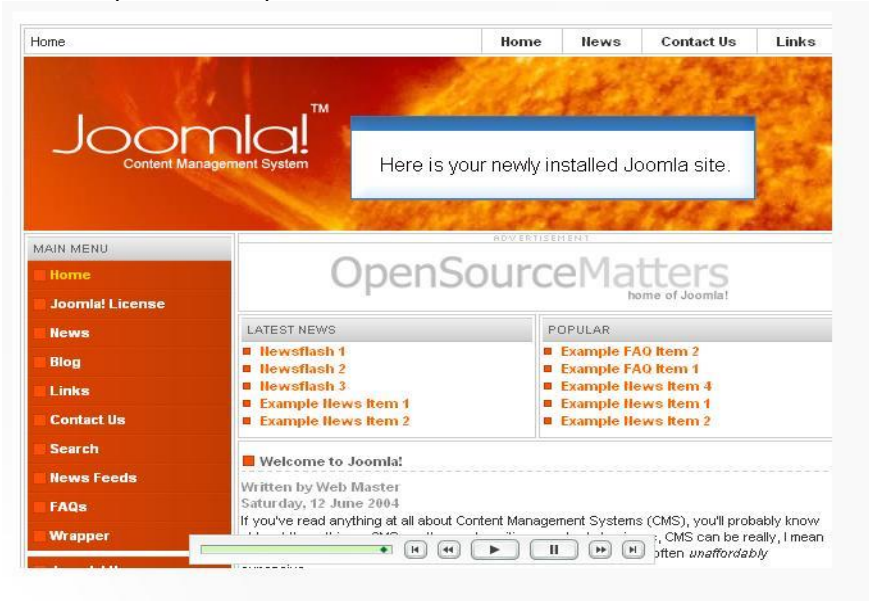